## DÖRR

## SMTP Weiterleitung DÖRR SnapShot Cloud 4G Kameras zu Revierspion

- 1. Fügen Sie Ihre DÖRR SnapShout Cloud 4G Kamera bei Revierspion hinzu.
- 2. Wählen Sie in der **DÖRR Cloud App/Web Oberfläche** die Kamera aus, die Sie an Revierspion weiterleiten möchten. Klicken Sie auf die Funktion **"SMTP Weiterleitung"** und geben Sie Ihre Daten wie folgt ein:

| Empfänger E-Mail                                 | Geben Sie die ID/E-Mail Adresse Ihrer Kamera bei Revierspion ein.                                                                                                    | Beispiel:<br>12345_bsp123@revierspion.de   |
|--------------------------------------------------|----------------------------------------------------------------------------------------------------|--------------------------------------------|
| Bitte geben Sie eine gültige E-Mail Adresse ein. |                                                                                                    |                                            |
| Versand E-Mail                                   | Geben Sie die E-Mail Adresse Ihres Google-<br>Accounts ein.                                                                                                    | Beispiel:<br>max.mustermann@googlemail.com |
| Bitte geben Sie eine gültige E-Mail Adresse ein. |                                                                                                    |                                            |
| Server IP / Adresse                              | Geben Sie hier IMMER smtp.gmail.com ein.                                                                                                    | smtp.gmail.com                             |
| Bitte geben Sie eine Server IP / Adresse ein.    |                                                                                                    |                                            |
| Benutzername                                     | Geben Sie die E-Mail Adresse Ihres Google-<br>Accounts ein.                                                                                                    | Beispiel:<br>max.mustermann@googlemail.com |
| Bitte geben Sie einen Benutzernamen ein.         |                                                                                                    |                                            |
| Passwort                                         | Geben Sie das App-Passwort ein, welches im<br>Google Account generiert werden kann . Hierfür<br>muss die Zwei-Faktor-Authentifzierung ange-<br>schalten sein. Google Help Link: https://support.<br>google.com/accounts/answer/185833?hl=de |                                            |
| Bitte geben Sie eine gültige E-Mail Adresse ein. |                                                                                                    |                                            |
| Port                                             | Geben Sie hier IMMER 465 ein.                                                                                                    | 465                                        |
| Bitte geben Sie einen Port ein.                  |                                                                                                    |                                            |
| SSL                                              | Setzen Sie das Häckchen.                                                                                                    | SSL SSL                                    |

Bitte beachten Sie, dass für die einwandfreie Funktion mit Drittanbietern wie Revierspion keine Gewähr übernommen werden kann, da wir keinen Einfluss auf deren Infrastruktur haben.